Una volta effettuato l'accesso (con identità digitale) tramite il Portale Cittadino (https://servizieducativi.comune.sestri-levante.ge.it/login) si aprirà la home page: da qui è possibile modificare i propri dati (è fondamentale verificare che i recapiti telefonici ed e-mail siano aggiornati), presentare una nuova domanda o visionare le domande presentate, verificare le presenze in mensa (con l'inizio dell'a.s. 2025-26) e gestire i pagamenti per i servizi per cui si è presentata domanda

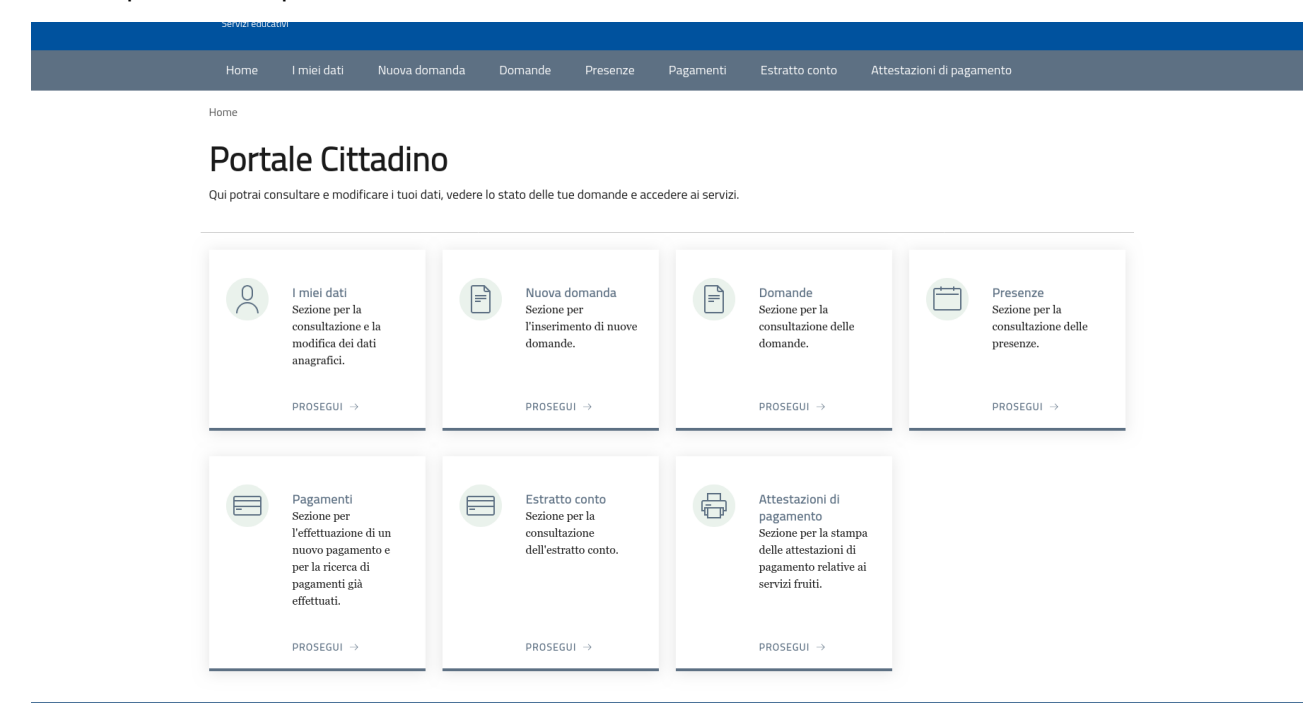

Nella sezione "Nuova domanda" verranno visualizzati gli avvisi per cui è possibile istanza.

| Comme di Sestri Levante         Vote ducato         Home       Imiel dat       Nova domanda       Domande       Presenze       Pagament       Estratic conto       Attestazioni di pagamento         Comme d'Avvisi         Avvisi         Avvisi         Avvisi         Avvisi per cui è possibile richiedere una domanda.         Avvisi         Avvisi         Avvisi         Avvisi         Avvisi         Avvisi         Avvisi         Avvisi         Avvisi         Avvisi         Avvisi         Avvisi         Avvisi         Avvisi         Pata inizio pubblicazione Tali pubblicazione Fai domanda         Avvisi         Pata inizio pubblicazione Tali pubblicazione Fai domanda         Avvisi         Pata inizio pubblicazione Tali pubblicazione Fai domanda         1       Iscrizione al Servizio Refezione Scolastica A.S. 2025/2026       0/07/2025 22:20:30       10/07/2025 22:30:30       1/2                                                                                                    | Connect Descript Levante         Vertice vertice         Vertice Vertice         Vertice Vertice         Vertice Vertice         Description of Vertice Vertice         Vertice Vertice         Vertice Vertice         Vertice Vertice         Vertice Vertice         Vertice Vertice Vertice Vertice Vertice         Vertice Vertice V | Regione Liguria                                                                                      |                           | ITA -> 🙁 Prof             | ilo 🕞 Esci  |
|----------------------------------------------------------------------------------------------------|----------------------------------------------------------------------------------------------------|----------------------------------------------------------------------------------------------------|---------------------------|---------------------------|-------------|
| Home       I miel dati       Nuova domanda       Domande       Presenze       Pagamenti       Estratio conto       Attestazioni di pagamento         Lione / Avvisi         Acvoisi         Metala sezione sono visualizzati gli avvisi per cui è possibile richiedere una domanda.         Avvisi         Avvisi         Pagamenti       Estratio conto       Attestazioni di pagamento         Avvisi         Partici pressione       Pagamenti       Estratio conto       Attestazioni di pagamento         Partici pressione       Pagamenti       Estratio conto       Attestazioni di pagamento         Avvisi       Intervisione       Pagamenti       Estratio conto       Pagamenti         Intervisione       Intervisione       Pagamenti       Estratio conto       Pagamenti         Intervisione       Pagamenti       Estratione       Pagamenti       Pagamenti         Intervisione       Intervisione       Pagamenti       Pagamenti       Pagamenti       Pagamenti         Intervisione       Intervisione       Pagamenti       Pagamenti       Pagamenti       Pagamenti         Avvisione       Intervisione       Intervisione       Pagamenti       Pagamenti       Pagamenti       Pagamenti         Interologio       I | Home       I miel dati       Nuova domanda       Domande       Persenze       Pagamenti       Estratio conto       Attestazioni di pagamento         Lemer 4 avvisi         Avvisi         Della sezione sono visualizzati gli avvisi per cui è possibile richiedere una domanda.         Versis         Avvisi         Avvisi         Persenze       Stratio conto       Attestazioni di pagamento         Avvisi         Persenze       Stratio conto       Attestazioni di pagamento         Avvisi         Persenze       Stratio conto       Stratio conto       Stratio conto         Avvisi         Persenze       Stratio conto       Stratio conto       Stratio conto         Stratione al Servizio Refezione Scolastica A.S. 2025/2026       Dio/07/2025 22:20:3       Dio/07/2025 22:30:0       C <sup>2</sup> Avvisione al servizio nido d'infanzia comunale "Mario Lodi" 2025/2026       Bio/07/2025 13:25:00       Dio/07/2025 23:59:00       C <sup>2</sup>                                                                                                    | Comune di Sestri Levante<br><sup>Servizi educativi</sup>                                             |                           |                           |             |
| Korme / Avvisi         Delta sectione sono visualizzati gli avvisi per cui è possibile richiedere una domanda.         Avvisi         Internet e la sectione sono visualizzati gli avvisi per cui è possibile richiedere una domanda.         Internet e la sectione sono visualizzati gli avvisi per cui è possibile richiedere una domanda.         Internet e la sectione sono visualizzati gli avvisi per cui è possibile richiedere una domanda.         Internet e la sectione al sectizione scolastica A.S. 2025/2026         Internet e la sectizione al secvizio neido d'infanzia comunale "Mario Lodi" 2025/2026         Biordi iscrizione al servizio neido d'infanzia comunale "Mario Lodi" 2025/2026         Internet e la sectizione al secvizio neido d'infanzia comunale "Mario Lodi" 2025/2026         Internet e la sectizione al secvizio neido d'infanzia comunale "Mario Lodi" 2025/2026         Internet e la sectizione al secvizio neido d'infanzia comunale "Mario Lodi" 2025/2026         Internet e la sectizione al secvizio neido d'infanzia comunale "Mario Lodi" 2025/2026         Internet e la sectizione al secvizio neido d'infanzia comunale "Mario Lodi" 2025/2026       10/07/2025 23:50:00                   | Home / Avvisi         Excisis         Nella sezione sono visualizzati gli avvisi per cui è possibile richiedere una domanda.         Excisis <ul> <li>Intelo</li> <li>Intelo</li> <li>Intelo pubblicazione Altri pubblicazione Fai domanda</li> <li>Iscrizione al Servizio Refezione Scolastica A.S. 2025/2026</li> <li>Intelo 10/07/2025 22:20:33</li> <li>Intelo 2</li> <li>Intelo 2</li> <li>Inte</li></ul>                                                                                                    | Home I miei dati Nuova domanda Domande Presenze Pagamer                                              |                           | Attestazioni di pagamento |             |
| Avvisi         # Ticloe       Data Inizio pubblicazione       Data fine pubblicazione       Fai domanda         1       Iscrizione al Servizio Refezione Scolastica A.S. 2025/2026       10/07/2025 22:20:33       10/07/2025 22:30:00       C <sup>3</sup> 2       Domanda di iscrizione al servizio nido d'infanzia comunale "Mario Lodi" 2025/2026       08/07/2025 13:25:00       10/07/2026 23:59:00       C <sup>3</sup>                                                                                                    | Functional       Parameter         Instribution and a di iscrizione al servizio nido d'infanzia comunale "Mario Lodi" 2025/2026       08/07/2025 13:25:00       10/07/2026 23:59:00       C <sup>2</sup>                                                                                                    | Home / Avvisi                                                                                        |                           |                           |             |
| # Titolo       Data Inizio pubblicazio       Data fine pubblicazion       Fal domanda         1       Iscrizione al Servizio Refezione Scolastica A.S. 2025/2026       10/07/2025 22:20:33       10/07/2025 22:30:00       10/07/2025 22:30:00         2       Domanda di iscrizione al servizio nido dinfanzia comunale "Mario Lodi" 2025/2026       08/07/2025 13:25:00       10/07/2026 23:55:00       10/07/2026 23:55:00                                                                                                    | #TotoData inizio pubblicazioneData fine pubblicazionePai domanda1Iscrizione al Servizio Refezione Scolastica A.S. 2025/202610/07/2025 22:20:3310/07/2025 22:30:0012Domanda di iscrizione al servizio nido d'infanzia comunale "Mario Lodi" 2025/202608/07/2025 13:25:0010/07/2026 23:59:001                                                                                                    | Avvisi Nella sezione sono visualizzati gli avvisi per cui è possibile richiedere una domanda. Avvisi |                           |                           |             |
| #     Titolo     Data inizio pubblicazione     Data inizio pubblicazione     Fai domanda       1     Iscrizione al Servizio Refezione Scolastica A.S. 2025/2026     10/07/2025 22:0:03     10/07/2025 22:3:00     11       2     Domanda di Iscrizione al servizio nido d'infanzia comunale "Mario Lodd" 2025/2026     08/07/2025 13:25:00     10/07/2025 23:59:00     11                                                                                                    | #TitoloData inizio pubblicazioneData fine pubblicazioneFiel domande1Iscrizione al Servizio Refezione Scolastica A.S. 2025/202610/07/2025 22:20:3310/07/2025 22:30:3012Domanda di iscrizione al servizio nido d'infanzia comunale "Mario Lodi" 2025/202608/07/2025 13:25:0010/07/2026 23:59:001                                                                                                    |                                                                                                    |                           |                           |             |
| 1         Iscrizione al Servizio Refezione Scolastica A.S. 2025/2026         10/07/2025 22:20:33         10/07/2025 22:30:00         1           2         Domanda di iscrizione al servizio nido d'infanzia comunale "Mario Lodi" 2025/2026         08/07/2025 13:25:00         10/07/2026 23:59:00         1                                                                                                    | 1       Iscrizione al Servizio Refezione Scolastica A.S. 2025/2026       10/07/2025 22:20:33       10/07/2025 22:30:00                                                                                                    | # Titolo                                                                                             | Data inizio pubblicazione | Data fine pubblicazione   | Fai domanda |
| 2 Domanda di iscrizione al servizio nido d'infanzia comunale "Mario Lodi" 2025/2026 08/07/2025 13:25:00 10/07/2026 23:59:00                                                                                                    | 2 Domanda di iscrizione al servizio nido d'infanzia comunale "Mario Lodi" 2025/2026 08/07/2025 13:25:00 10/07/2026 23:59:00                                                                                                    | 1 Iscrizione al Servizio Refezione Scolastica A.S. 2025/2026                                         | 10/07/2025 22:20:33       | 10/07/2025 22:30:00       | ď           |
|                                                                                                    |                                                                                                    | 2 Domanda di iscrizione al servizio nido d'infanzia comunale "Mario Lodi" 2025/2026                  | 08/07/2025 13:25:00       | 10/07/2026 23:59:00       | Ľ           |
|                                                                                                    |                                                                                                    |                                                                                                    |                           |                           |             |

Una volta scelto l'avviso per cui si desidera presentare domanda si aprirà il dettaglio che vedrà già compilati i campi del soggetto (Richiedente) che ha effettuato l'accesso.

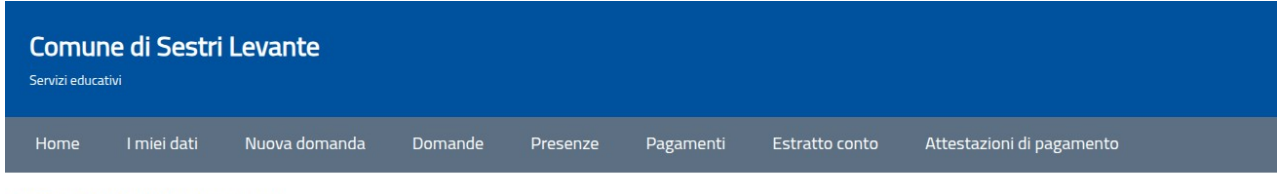

Home / Domande / Dettaglio domanda

## Dettaglio domanda

Nella sezione è possibile consultare e modificare una domanda precedentemente salvata.

| Dettaglio domanda - Iscrizione a<br>Refezione Scolastica A.S. 2025/2 | l Servizio<br>2026                           |           |  |
|----------------------------------------------------------------------|----------------------------------------------|-----------|--|
| Richiedente e beneficiario                                           | Autocertificazioni, Dichiarazioni, Documenti | Riepilogo |  |
| Richiedente<br>Informazioni su di te                                 |                                              |           |  |

A questo punto andrà individuato il beneficiario (solitamente tra i soggetti presenti nell'elenco del Nucleo familiare ottenuto dall'anagrafe):

| eleziona    | a o aggiungi il benefi | ciario della domanda | a |   |               |  |   |
|-------------|------------------------|----------------------|---|---|---------------|--|---|
| er chi st   | o presentando dom      | anda?                |   |   |               |  |   |
| Richiesta e | effettuata per         |                      |   |   | in qualità di |  |   |
| Altra per   | sona                   |                      |   | ~ | Genitore      |  | , |

Nello step successivo andranno indicati il plesso scolastico e la classe (primo anno di un nuovo ciclo scolastico o nuovi iscritti in corso d'anno) che frequenterà l'alunno nell'a.s. 2025-2026

|                                                    |                                                         |                                |                                | ~  |
|----------------------------------------------------|---------------------------------------------------------|--------------------------------|--------------------------------|----|
| La classe*:                                        |                                                         |                                |                                |    |
|                                                    |                                                         |                                |                                |    |
|                                                    |                                                         |                                |                                |    |
|                                                    |                                                         |                                |                                |    |
| CHIEDE                                             |                                                         |                                |                                |    |
|                                                    |                                                         |                                |                                |    |
|                                                    |                                                         |                                |                                |    |
| he il minore venga isci<br>ervizio refezione scola | to al servizio di refezione scolastica (a pag<br>tica*: | amento) e a tal fine sceglie ( | uale modalità di pagamento ret | te |
|                                                    |                                                         |                                |                                | ~  |
|                                                    |                                                         |                                |                                |    |
|                                                    |                                                         |                                |                                |    |

Quindi andrà indicata la modalità di pagamento del servizio (Avviso PagoPA o Addebito Diretto Sepa) e se il minore necessita di dieta speciale (per motivi etico-religiosi o per motivi sanitari)

| Avviso PagoPA                                              |                                                                                                    |  |
|------------------------------------------------------------|----------------------------------------------------------------------------------------------------|--|
| -                                                          |                                                                                                    |  |
|                                                            |                                                                                                    |  |
|                                                            |                                                                                                    |  |
| IL RICHIEDENTE RISUL                                       | TERÀ QUALE INTESTATARIO DELLE EVENTUALI ATTESTAZIONI DI PAGAMENTO DEI SERVIZI SCOLASTICI             |  |
|                                                            |                                                                                                    |  |
|                                                            |                                                                                                    |  |
|                                                            |                                                                                                    |  |
| INFORMA                                                    |                                                                                                    |  |
|                                                            |                                                                                                    |  |
|                                                            |                                                                                                    |  |
|                                                            |                                                                                                    |  |
| Che il minore per cui si                                   | richiede il servizio soffre di patologie:                                                            |  |
| Che il minore per cui si<br>NO                             | richiede il servizio soffre di patologie:                                                            |  |
| Che il minore per cui si<br>NO                             | richiede il servizio soffre di patologie:                                                            |  |
| Che il minore per cui si<br>NO                             | richiede il servizio soffre di patologie:<br>ichiede il servizio usufavisco di una dieta specialo*.  |  |
| Che il minore per cui si<br>NO<br>Che il minore per cui si | richiede il servizio soffre di patologie:<br>richiede il servizio usufruisce di una dieta speciale*: |  |

Una volta ultimata la compilazione si avanza alla pagina di riepilogo dove vengono segnalati eventuali errori

| Richiedente e benefici | ario               | Autocertificazioni, Dichiarazioni, Documenti |          | Riepilogo |
|------------------------|--------------------|----------------------------------------------|----------|-----------|
| Riepilogo              | 0                  |                                              |          |           |
| Step 1                 |                    |                                              |          |           |
|                        | Dati richiedente   |                                              | Completo |           |
|                        | Dati beneficiario  |                                              | Completo |           |
| Step 2                 |                    |                                              |          |           |
|                        | Autocertificazioni |                                              | Completo |           |
|                        | Dichiarazioni      |                                              | Completo |           |
|                        | Documenti          |                                              | Completo |           |
|                        |                    |                                              |          |           |

Infine la domanda completa dovrà essere inviata al protocollo del Comune di Sestri Levante cliccando sul tasto "Invia domanda".